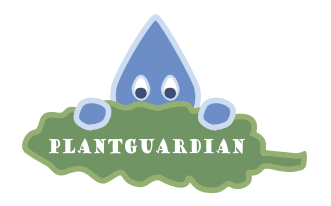

# **Operating instructions**

## PlantGuardian - Nammu

Now that you have your own Nammu, you can easily set up your device in three simple steps:

### Step 1:

Take a USB-C cable and connect your device either directly to the power supply with a USB adapter or to a power bank. IMPORTANT: Leave your device plugged in during the entire configuration process. To plug the cable into the chip, you may need to remove the cover of the device. The chip should now light up blue-red. You can then reattach the cover to the device. Now you can open the WLAN settings on your cell phone, laptop or other device. Now connect to the WLAN which is called "PlantGuardian-" followed by 4 letters (e.g. PlantGuardian-ABCD, PlantGuardian-AKIJ). It may take up to 2 minutes for this WLAN to appear. If a warning appears when connecting that there is no Internet on the WLAN, you can ignore this error and click away and connect to it anyway.

### Step 2:

Now go to the configuration website of the device. To do this, open a suitable browser (e.g. Chrome, Firefox, Safari) and open the following website:

### plantguardian.local

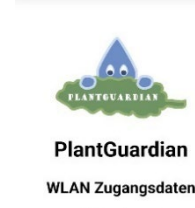

Fill in the name and password of your home WLAN and save the details. A confirmation of saving will appear on the screen. If this doesn't work, try again and correct any typing errors. Your device now has access to the Internet and our servers so that you can manage your Nammu via our app.

#### 3rd step:

Now reconnect to your normal Wi-Fi or switch on your mobile data and return to the app. You can then select from three parameters how much water your plant needs, how big it is and approximately how moist the soil should be. Once you have completed the above steps, you can use our app (app.plantguardian.ch) at any time to find out about your plant's well-being (soil moisture, last watering, etc.) and make adjustments.

1. Go to our app:

app.plantguardian.ch

2. Click on "Log in" and enter your e-mail, you will now receive a code via email. After entering this code, you will find yourself on the start page of the app. Here you will see a list of all your devices.

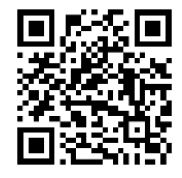

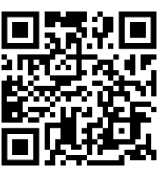

3. To add a new device, you must now enter the device ID at the bottom of the page, which can be found on the bottom of the housing. Then click on "Add". If that worked, a confirmation will appear on your screen and you will now be able to see and access several devices in your device list.

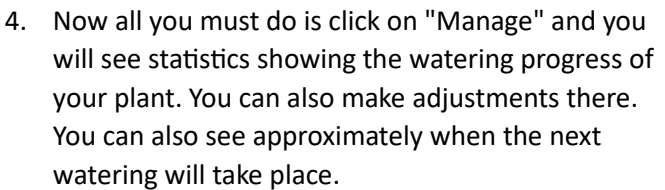

However, all this can only work if you have a water tank filled with water ready. Insert the transparent tube into the water tank and insert the sensor of the device into the soil of the plant. The sensor should always be in approximately the same place in the soil. Make sure that you refill the water in the water tank regularly.

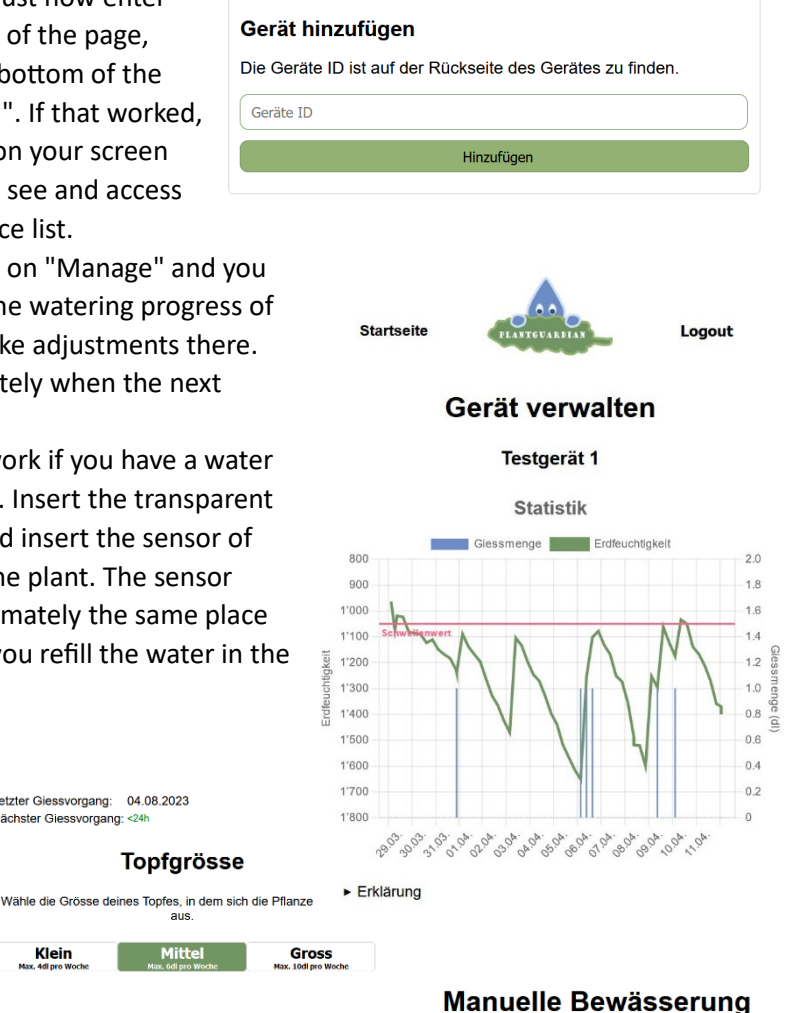

#### General notes on the product and storage:

666

Ehe

Gewünschte Erdfeuchtigkeit

Wähle die gewünschte Erdfeuchtigkeit für deine Pflanze

4

Ehe

If possible, keep the product away from direct sunlight to prevent overheating and color fading. In addition, the chip and the housing should not get wet. It is therefore only suitable for indoor plants or for plants that are somehow protected from moisture. If necessary, the product can be disconnected from the power supply without hesitation. Note, however, that the statistics are only recorded and the plant is only watered if the device is connected to the power supply. It should therefore not be disconnected from the power supply for several days.

If you have any questions or concerns, please contact our customer service team at info@plantguardian.ch at any time.

Letzter Giessvorgang: 04.08.2023

Nächster Giessvorgang: <24

Klein

The product warranty is 2 years from the date of purchase. If your product is defective within this period, you can contact us at the above e-mail address, and we will find a suitable solution.

We are delighted that you have acquired our Nammu and that our company can grow with you, because with us you now have a green thumb too!